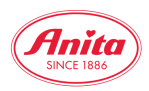

**Globale Bildersuche** 

Anleitung Globale Bildersuche

Für die schnelle Suche nach Bildern anhand der Artikelnummer kann die Globale Bildersuche im B2B-Bereich per *Login-Bereich durchsuchen* genutzt werden.

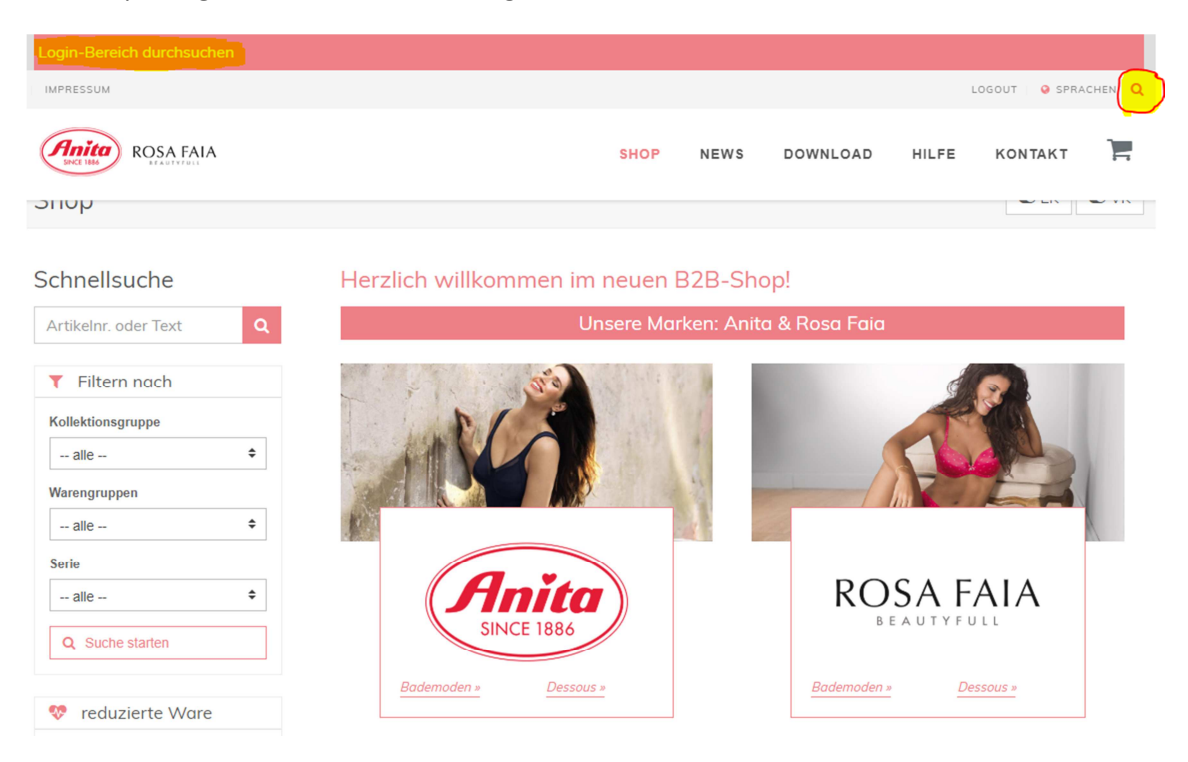

In das Suchfeld *Login-Bereich durchsuchen* die gewünschte Artikelnummer z.B. **5527** eintragen und per Enter-Taste die Suche starten (bei der Eingabe zeigt eine kurze Übersicht vorhandenes Bildmaterial an).

| 5527                        |                                                                                                  |                                                                                                    |                       |  |  |
|-----------------------------|--------------------------------------------------------------------------------------------------|----------------------------------------------------------------------------------------------------|-----------------------|--|--|
| Shop                        | Downloads                                                                                        | Allgemein                                                                                                    | ×                     |  |  |
| momentum Sport-BH           | <ul> <li>➡ 5527_266_1627_371</li> <li>➡ _FS.jpg</li> <li>CMYK</li> <li>3575 x 5361 px</li> </ul> | 5527_271_01<br>5527_271_1627_408_03<br>5527_271_fs.jpg<br>5527_271_fs_rgb_1920<br>5527_271_fs_rgb_960             |                       |  |  |
|                             | <ul> <li>5527_266_1627_371</li> <li>FS_rgb_960,jpg</li> <li>RGB</li> <li>640 x 960 px</li> </ul> | 5527_001_01_ajpg<br>5527_001_01_a_rgb_1920<br>5527_001_01_a_rgb_960<br>5527_001_01_kjpg<br>5527_001_01_k_rgb_1920 |                       |  |  |
| IMPRESSUM                   |                                                                                                  |                                                                                                    | LOGOUT 🛛 🥹 SPRACHEN 🔍 |  |  |
| ROSA FAIA                   |                                                                                                  | SHOP NEWS DOWNLO                                                                                                  | DAD HILFE KONTAKT 📜   |  |  |
| Serie alle  Q Suche starten |                                                                                                  |                                                                                                    | ROSA FAIA             |  |  |
| 💖 reduzierte Ware           | Bademoden » Des                                                                                  | Bade                                                                                                    | moden » Dessous »     |  |  |

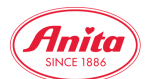

Für weitere Bildersuchen einfach die entsprechende Artikelnummer im Suchfeld an Stelle der vorherigen Suchen einsetzen.

| IMPRESSUM                                                                                                    |                                                                                                    |                                                                                          |                                |          |       | LOGOUT 🛛 🥥 SPRA | CHEN Q |
|----------------------------------------------------------------------------------------------------|----------------------------------------------------------------------------------------------------|------------------------------------------------------------------------------------------|--------------------------------|----------|-------|-----------------|--------|
| ROSA FAIA                                                                                                    |                                                                                                    | SHOP                                                                                     | NEWS                           | DOWNLOAD | HILFE | KONTAKT         | Ì      |
| Suche                                                                                                    |                                                                                                    |                                                                                          |                                |          |       |                 |        |
| Suchfilter         335           ▲ Downloads         335           Letzte Suchanfragen         5527           5527_416_01         355           Häufige Suchanfragen         1995           1995         5310         5427           5440         5523         5527           5533         5534         5544           5533         5537         5544           5653         5654         5654 | 5527         Meinten Sie 5529 ?         1       2       3       4       5       6         5527_266_1627_371_FS.jpg         Relevanz: | 7 8 9 10<br>Dateityp: image/pp<br>Colorspace/Farbras<br>Size/Größe :3575 x<br>Download   | »<br>eg<br>mm: CMYK<br>5361 px |          |       |                 |        |
|                                                                                                    | 5527_266_1627_371_FS_rgb.<br>Relevanz:                                                                                               | _960.jpg<br>Dateityp: image/jp<br>Colorspace/Farbrau<br>Size/Größe: 640 x S<br>ADownload | rg<br>irm: RGB<br>160 px       |          |       |                 |        |

Das Ergebnis der Globalen Bildersuche im B2B-Bereich kann durch Anfügen der gewünschten Farbnummer eingegrenzt werden z.B. **5527\_416**, im Beispiel nach Bildern mit der Farbe Python.

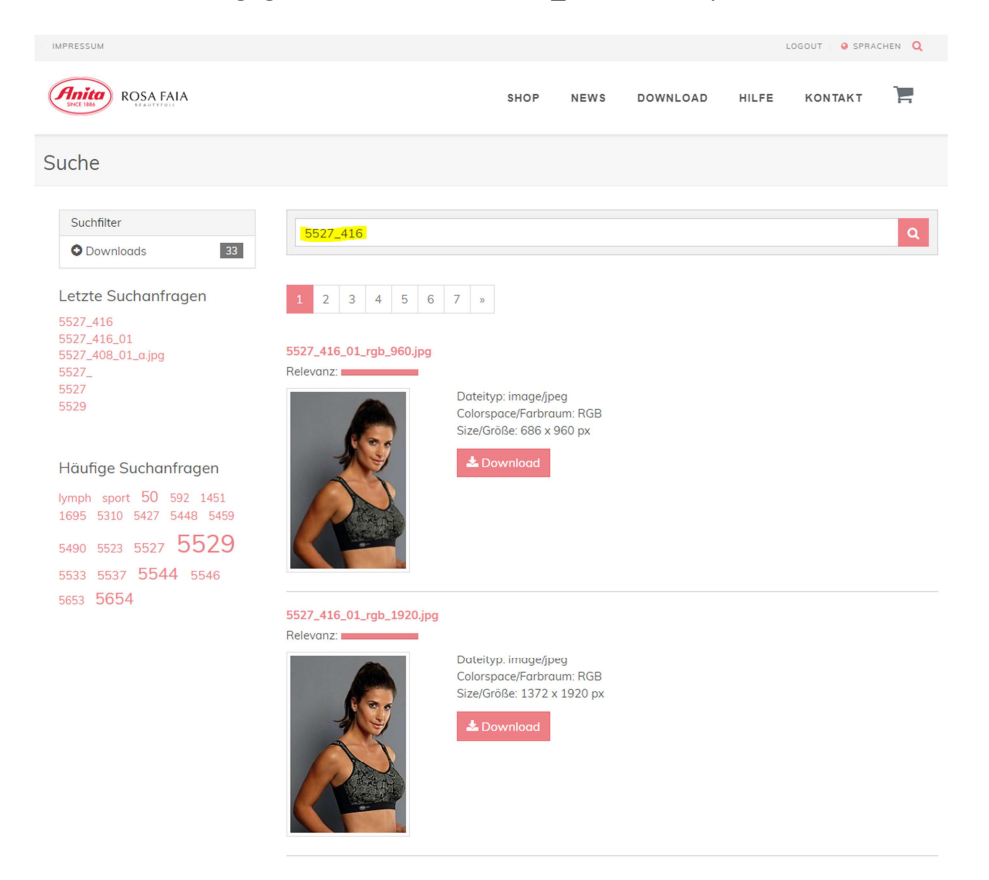

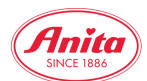

Für die Suche nach freigestellten Bildern kann durch Anfügen der Abkürzung FS die Ergebnisliste nochmals eingegrenzt werden z.B. **5527\_416\_FS** (FS = Freisteller).

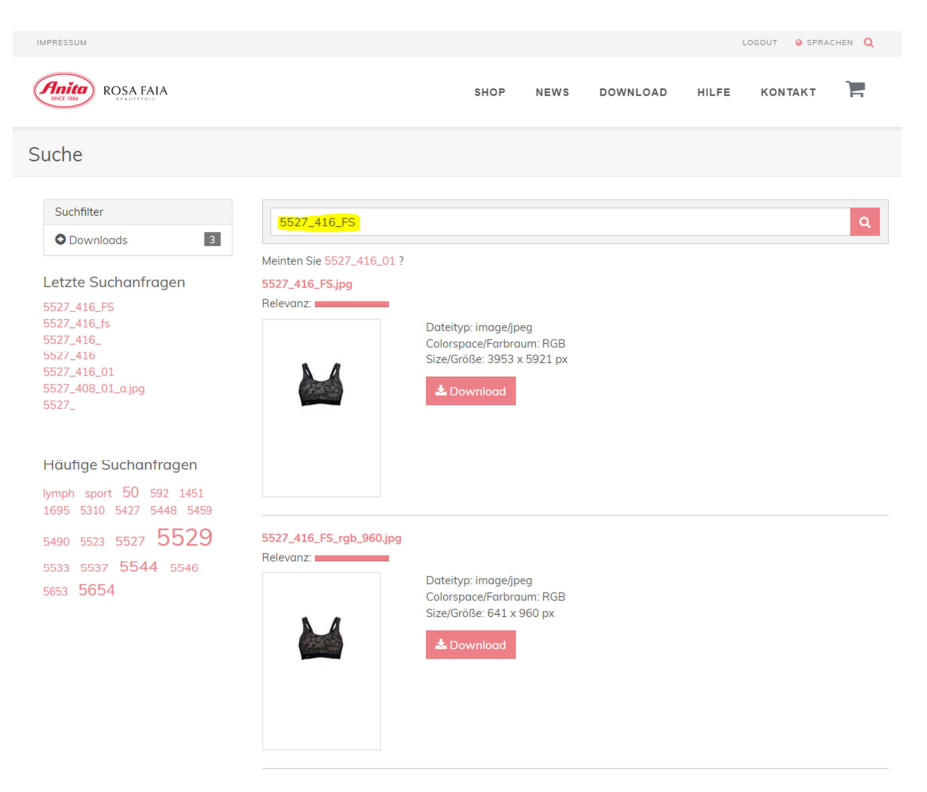

Bei der abschließenden Auswahl der gewünschten Bilder zum Download bitte darauf achten, dass **RGB-Bilder nur für** den **Onlinebereich** (z.B. Website, Social Media, Newsletter, Werbebanner) zum Einsatz kommen, **CMYK-Bilder** hingegen **nur für** den **Printbereich** (z.B. Anzeigen in Magazinen, Druck von Flyern oder Broschüren, Plakaten, POS-Aufstellern).

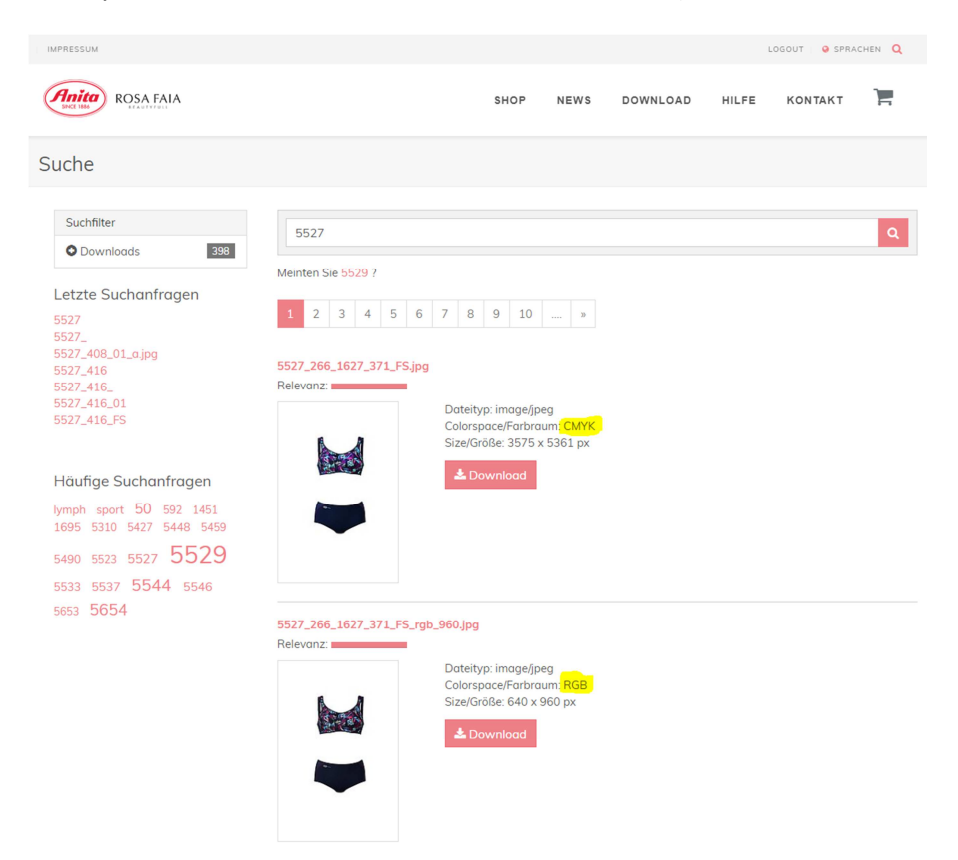